Today I want to go over how to print the new carpet tags

Using Microsoft Word & Excell.

The basics are on Google sheets but Google does not have

A mail merge option. I have posted the new basic and tags

On cusa training like in the past. Once you have the basic and tags

Downloaded this is how to print.

- 1. Open the tag
- 2. Click on mailings then start mail merge
- 3. Select recipients then use existing list which is the carpet basic
- 4. Click Edit recipient list
- 5. Uncheck the list
- 6. Go to filter and find CUSA RACKS then type in the rack description